KBPublisher хранит историю всех изменений, внесенных в содержание статьи. Существует возможность просмотреть более ранние версии, сравнить их с текущей и увидеть изменения, а также откатиться назад к более ранней версии.

По умолчанию функция управления версиями включена и настроена на сохранение неограниченного количества ревизий.

Чтобы отключить функцию управления версиями:

- В Панели администратора откройте раздел Настройки.
- Перейдите на вкладку Администрирование.
- В разделе Статьи в поле Максимальная ревизия задайте значение 0.

Чтобы изменить максимальное количество хранящихся версий:

- В Панели администратора откройте раздел Настройки.
- Перейдите на вкладку Администрирование.
- В разделе Статьи в поле Максимальная ревизия задайте требуемое значение или введите AII, чтобы сохранялись все ревизии.

Чтобы просмотреть историю или узнать, имеет ли статья предыдущие версии:

- В Панели администратора откройте раздел Статьи.
- Перейдите на вкладку Статьи.
- В списке найдите статью, историю которой необходимо просмотреть.
- В столбце **Действия** нажмите иконку [...]. В открывшемся меню выберите команду **История**. Число рядом с командой обозначает количество версий, которое имеет данная статья.

Откроется подраздел История, предназначенный для просмотра и управления версиями.

## Примечание:

• В истории версий сохраняются только изменения, внесенные в содержание статьи. При изменении категории, названия статьи и других параметров информация в историю версий не заносится.

-----

Функция доступна с версии 4.0 и выше

ID статьи: 308 Последнее обновление: 1 июл., 2019 Обновлено от: Черевко Ю. Ревизия: 6 Руководство пользователя v8.0 -> Статьи -> Статьи -> Управление версиями статьи https://www.kbpublisher.com/ru/kb/entry/308/